# Failover-Statusmeldungen für FTD verstehen

# Inhalt

Einleitung

Voraussetzungen

Anforderungen

Verwendete Komponenten

Hintergrundinformationen

Failover-Statusmeldungen

Anwendungsfall: Datenverbindung unterbrochen ohne Failover

Anwendungsfall - Schnittstellenfehler

Anwendungsfall - Hohe Festplattennutzung

Anwendungsfall - Lina Traceback

Anwendungsfall - Snort-Instanz nicht verfügbar

Anwendungsfall - MIO-Hearbeat-Fehler (Hardwaregeräte)

# Einleitung

In diesem Dokument wird beschrieben, wie Sie Failover-Statusmeldungen zu Secure Firewall Threat Defense (FTD) verstehen.

### Voraussetzungen

### Anforderungen

Cisco empfiehlt, dass Sie über Kenntnisse in folgenden Bereichen verfügen:

- Hochverfügbarkeit für Cisco Secure FTD
- Grundlegende Benutzerfreundlichkeit des Cisco Firewall Management Center (FMC)

### Verwendete Komponenten

Die Informationen in diesem Dokument basierend auf folgenden Software- und Hardware-Versionen:

- Cisco FMC v7.2.5
- Cisco Firepower der Serie 9300 v7.2.5

Die Informationen in diesem Dokument beziehen sich auf Geräte in einer speziell eingerichteten Testumgebung. Alle Geräte, die in diesem Dokument benutzt wurden, begannen mit einer gelöschten (Nichterfüllungs) Konfiguration. Wenn Ihr Netzwerk in Betrieb ist, stellen Sie sicher, dass Sie die möglichen Auswirkungen aller Befehle kennen.

## Hintergrundinformationen

Übersicht: Failover-Zustandsüberwachung:

Das FTD-Gerät überwacht die einzelnen Geräte auf ihren Gesamtzustand und auf den Zustand der Schnittstelle. Das FTD führt Tests durch, um den Status der einzelnen Einheiten basierend auf der Überwachung der Integrität der Einheiten und der Schnittstellenüberwachung zu bestimmen. Wenn ein Test zur Bestimmung des Zustands der einzelnen Einheiten im HA-Paar fehlschlägt, werden Ausfallereignisse ausgelöst.

### Failover-Statusmeldungen

### Anwendungsfall: Datenverbindung unterbrochen ohne Failover

Wenn die Schnittstellenüberwachung auf der FTD HA nicht aktiviert ist und eine Datenverbindung ausfällt, wird kein Failover-Ereignis ausgelöst, da die Integritätsüberwachungstests für die Schnittstellen nicht durchgeführt werden.

Dieses Bild beschreibt die Warnungen bei einem Verbindungsausfall, es werden jedoch keine Failover-Warnungen ausgelöst.

| Analy    | sis Policies          | Devices O   | bjects | Integration                                           |                          | Deploy         | ۹                | ¢                    | ₽                         | 🕜 admin 🔻                                                 | cisco                       | SECURE          |
|----------|-----------------------|-------------|--------|-------------------------------------------------------|--------------------------|----------------|------------------|----------------------|---------------------------|-----------------------------------------------------------|-----------------------------|-----------------|
|          |                       |             |        |                                                       |                          |                |                  |                      | Dism                      | iss all notificat                                         | ions                        |                 |
| lormal ( | (2) • Deployment      | Pending (1) | Upgra  | .de (0)                                               |                          |                | <mark>8  </mark> | nterface<br>nterface | e Sta<br>'Ethen<br>'Ethen | tus - 10.82.14<br>net1/3' is not rec<br>net1/3' has no li | <b>41.171</b><br>celving an | X<br>ny packets |
|          | Model                 | Vers        | ion    | Chassis                                               | Licenses                 | Access Control | Policy           |                      | ρ                         | uto RollBack                                              |                             |                 |
|          |                       |             |        |                                                       |                          |                |                  |                      |                           |                                                           |                             |                 |
|          |                       |             |        |                                                       |                          |                |                  |                      |                           |                                                           |                             | 1:              |
|          | Firepower 9300 with F | TD 7.2.5    |        | E241-24-04-FPR9K-1.cisco.com:4<br>Security Module - 1 | Essentials, IPS (2 more) | FTD HA         |                  |                      | К                         | 9                                                         |                             | :               |
|          | Firepower 9300 with F | TD 7.2.5    |        | EXAMPLE 1241-F241-24-4-FPR9K-2.cisco.cr               | Essentials, IPS (2 more) | FTD HA         |                  |                      | 4                         | 9                                                         |                             | ;               |

Warnung bei Verbindungsabbruch

Um den Status und Status der Datenverbindungen zu überprüfen, verwenden Sie folgenden Befehl:

• show failover - Zeigt die Informationen zum Failover-Status der einzelnen Geräte und Schnittstellen an.

Monitored Interfaces 1 of 1291 maximum . . . This host: Primary - Active Active time: 3998 (sec) slot 0: UCSB-B200-M3-U hw/sw rev (0.0/9.18(3)53) status (Up Sys) Interface DMZ (192.168.10.1): Normal (Waiting) Interface INSIDE (172.16.10.1): No Link (Not-Monitored) Interface OUTSIDE (192.168.20.1): Normal (Waiting) Interface diagnostic (0.0.0.0): Normal (Not-Monitored) Other host: Secondary - Standby Ready Active time: 0 (sec) slot 0: UCSB-B200-M3-U hw/sw rev (0.0/9.18(3)53) status (Up Sys) Interface DMZ (192.168.10.2): Normal (Waiting) Interface INSIDE (172.16.10.2): Normal (Waiting) Interface OUTSIDE (192.168.20.2): Normal (Waiting) Interface diagnostic (0.0.0.0): Normal (Not-Monitored)

Wenn der Status der Schnittstelle "Waiting" lautet, bedeutet dies, dass die Schnittstelle aktiv ist, aber noch kein hello-Paket von der entsprechenden Schnittstelle auf der Peer-Einheit empfangen hat.

Andererseits bedeutet der Status "Keine Verbindung (nicht überwacht)", dass die physische Verbindung für die Schnittstelle ausgefallen ist, jedoch nicht durch den Failover-Prozess überwacht wird.

Um einen Ausfall zu vermeiden, wird dringend empfohlen, den Schnittstellenzustandsmonitor an allen sensiblen Schnittstellen mit den entsprechenden Standby-IP-Adressen zu aktivieren.

Um die Schnittstellenüberwachung zu aktivieren, navigieren SieDevice > Device Management > High Availability > Monitored Interfaces.

Das folgende Bild zeigt die Registerkarte "Überwachte Schnittstellen":

| Monitored Interfaces |              |              |                            |                        |                         |            | _ |
|----------------------|--------------|--------------|----------------------------|------------------------|-------------------------|------------|---|
| Interface Name       | Active IPv4  | Standby IPv4 | Active IPv6 - Standby IPv6 | Active Link-Local IPv6 | Standby Link-Local IPv6 | Monitoring |   |
| DMZ                  | 192.168.10.1 | 192.168.10.2 |                            |                        |                         | 0          | 1 |
| OUTSIDE              | 192.168.20.1 | 192.168.20.2 |                            |                        |                         | 0          | 1 |
| diagnostic           |              |              |                            |                        |                         | 0          | 1 |
| INSIDE               | 172.16.10.1  | 172.16.10.2  |                            |                        |                         | 0          | 1 |

überwachte Schnittstellen

Führen Sie den folgenden Befehl aus, um den Status der überwachten Schnittstellen und Standby-IP-Adressen zu überprüfen:

 show failover - Zeigt die Informationen zum Failover-Status der einzelnen Geräte und Schnittstellen an.

```
This host: Primary - Active
Active time: 3998 (sec)
slot 0: UCSB-B200-M3-U hw/sw rev (0.0/9.18(3)53) status (Up Sys)
Interface DMZ (192.168.10.1): Normal (Monitored)
Interface INSIDE (172.16.10.1): No Link (Monitored)
Interface OUTSIDE (192.168.20.1): Normal (Monitored)
Interface diagnostic (0.0.0): Normal (Waiting)
...
Other host: Secondary - Standby Ready
Active time: 0 (sec)
slot 0: UCSB-B200-M3-U hw/sw rev (0.0/9.18(3)53) status (Up Sys)
Interface DMZ (192.168.10.2): Normal (Monitored)
Interface INSIDE (172.16.10.2): Normal (Monitored)
Interface OUTSIDE (192.168.20.2): Normal (Monitored)
Interface diagnostic (0.0.0): Normal (Waiting)
```

#### Anwendungsfall - Schnittstellenfehler

Wenn eine Einheit 15 Sekunden lang keine Hello-Nachrichten von einer überwachten Schnittstelle empfängt und der Schnittstellentest an einer Einheit fehlschlägt, aber an der anderen Einheit funktioniert, gilt die Schnittstelle als fehlgeschlagen.

Wenn der Schwellenwert für die Anzahl der ausgefallenen Schnittstellen erreicht ist und die aktive Einheit mehr ausgefallene Schnittstellen als die Standby-Einheit aufweist, tritt ein Failover auf.

Navigieren Sie zum Ändern des Schnittstellengrenzwerts zu Devices > Device Management > High Availability > Failover Trigger Criteria.

Dieses Bild beschreibt die Warnungen, die bei einem Schnittstellenausfall generiert werden:

| Ana   | lysis Policies Devic                     | es Objects  | Integration                                            |                          | Deploy        | Q 💕 🌣 🕼 admin ▼ 🔤 🐯 SECURE                                                                                        |
|-------|------------------------------------------|-------------|--------------------------------------------------------|--------------------------|---------------|----------------------------------------------------------------------------------------------------|
|       |                                          |             |                                                        |                          | Γ             | Dismiss all notifications                                                                                         |
| Norma | al (2) • Deployment Pendi                | ng (0) 🔹 Up | grade (0) • Snort 3 (2)                                |                          |               | Cluster/Failover Status - 10.82.141.169 × SECONDARY (FLM1946BCEX) FAILOVER_STATE_STANDBY_FAILED (Interface check) |
|       | Model Version Chassis Licenses Access Co |             |                                                        |                          | Access Contro | SECONDARY (FLM1946BCEX)<br>FAILOVER_STATE_STANDBY (Interface check)                                               |
|       |                                          |             |                                                        |                          |               | SECONDARY (FLM1946BCEX)<br>FAILOVER_STATE_ACTIVE (Other unit wants me                                             |
|       |                                          |             |                                                        |                          |               | Interface Status - 10.82.141.171     Interface 'Ethermet1/4' has no link                                          |
|       |                                          |             |                                                        |                          |               | ▲ Cluster/Failover Status - 10.82.141.171 ×                                                                       |
|       | Firepower 9300 with FTD                  | 7.2.5       | E241-24-04-FPR9K-1.cisco.com:4-<br>Security Module - 1 | Essentials, IPS (2 more) | FTD HA        | SECONDARY (FLM1946BCEX)<br>FAILOVER_STATE_STANDBY (Check peer event<br>for reason)<br>SECONDARY (FLM1946BCEX)     |
|       | Firepower 9300 with FTD                  | 7.2.5       | E241-F241-24-4-FPR9K-2.cisco.ct<br>Security Module - 1 | Essentials, IPS (2 more) | FTD HA        | FAILOVER_STATE_STANDBY (Check peer event<br>for reason)<br>PRIMARY (FLM19389LQR)                                  |

Failover-Ereignis mit Verbindungsunterbrechung

Verwenden Sie die folgenden Befehle, um die Ursache des Fehlers zu überprüfen:

• show failover state - Dieser Befehl zeigt den Failover-Status beider Einheiten und den letzten

gemeldeten Grund für das Failover an.

| <#root>                                                 |                                 |                          |
|---------------------------------------------------------|---------------------------------|--------------------------|
| firepower#                                              |                                 |                          |
| show failover state                                     |                                 |                          |
| This host - Primary<br>Active<br>Other host - Secondary | Ifc Failure                     | 19:14:54 UTC Sep 26 2023 |
| Failed                                                  | Ifc Failure<br>OUTSIDE: No Link | 19:31:35 UTC Sep 26 2023 |

• show failover history - Zeigt den Failover-Verlauf an. Der Failover-Verlauf zeigt vergangene Failover-Zustandsänderungen und den Grund für die Zustandsänderung an.

| <#root>                  |          |                                                                      |
|--------------------------|----------|----------------------------------------------------------------------|
| firepower#               |          |                                                                      |
| show failover history    |          |                                                                      |
|                          |          |                                                                      |
| From State               | To State | Reason                                                               |
| 19:31:35 UTC Sep 26 2023 |          |                                                                      |
| Active                   | Failed   | Interface check<br>This host:1<br>single_vf: OUTSIDE<br>Other host:0 |

Anwendungsfall - Hohe Festplattennutzung

Wenn der Festplattenspeicher auf dem aktiven Gerät zu mehr als 90 % belegt ist, wird ein Failover-Ereignis ausgelöst.

Dieses Bild beschreibt die Warnungen, die generiert werden, wenn der Datenträger voll ist:

| Analys                         | sis Policies        | Devices       | Objects   | Integration          |                                                                                                    | Deploy | 🔍 🚱 🌣 🕐 admin 🔻 🕬 SECURE                                                                                                    |
|--------------------------------|---------------------|---------------|-----------|----------------------|----------------------------------------------------------------------------------------------------|--------|----------------------------------------------------------------------------------------------------|
|                                |                     |               |           |                      |                                                                                                    | [      | Dismiss all notifications                                                                                                    |
| Normal (                       | 2) – Deploymer      | nt Pending (0 | ) • Upgra | de (0) • Snort 3 (2) |                                                                                                    |        | Cluster/Failover Status - 10.82.141.169 × PRIMARY (FLM19389LQR) FAILOVER_STATE_STANDBY (Check peer event for reason)                                       |
| Model Version Chassis Licenses |                     |               |           | Access Contro        | SECONDARY (FLM1946BCEX)<br>FAILOVER_STATE_ACTIVE (Inspection engine in<br>other unit has failed(My failed services Peer<br>failed services-diskstatus)) |        |                                                                                                    |
|                                |                     |               |           |                      |                                                                                                    |        | Cluster/Failover Status - 10.82.141.171 ×     PRIMARY (FLM19389LQR)     FAILOVER_STATE_STANDBY (Other unit wants me     Standby)     PRIMARY (FLM19389LQR) |
|                                | Firepower 9300 with | FTD           | 7.2.5     | Executive Module - 1 | Essentials, IPS (2 more)                                                                                                    | FTD HA | FAILOVER_STATE_STANDBY_FAILED (Detect<br>Inspection engine failure(My failed services-<br>diskstatus. Peer failed services-))                              |
|                                | Firepower 9300 with | FTD           | 7.2.5     | Executive Module - 1 | Essentials, IPS (2 more)                                                                                                    | FTD HA | Disk Usage - 10.82.141.171 ×<br>/ngfw using 98%: 186G (4.8G Avail) of 191G                                                                                 |

Failover mit Festplattennutzung

Verwenden Sie die folgenden Befehle, um die Ursache des Fehlers zu überprüfen:

• show failover history - Zeigt den Failover-Verlauf an. Der Failover-Verlauf zeigt vergangene Failover-Zustandsänderungen und den Grund für die Zustandsänderungen an.

#### <#root>

firepower#

show failover history

| From State                          | To State      | Reason                                                            |  |  |  |  |  |
|-------------------------------------|---------------|-------------------------------------------------------------------|--|--|--|--|--|
| 20:17:11 UTC Sep 26 2023<br>Active  | Standby Ready | Other unit wants me Standby<br>Inspection engine in other unit ha |  |  |  |  |  |
| 20:17:11 UTC Sep 26 2023.<br>Active | Standby Ready | Failed Detect Inspection engine fa<br>due to disk failure         |  |  |  |  |  |

• show failover - Zeigt die Informationen zum Failover-Status der einzelnen Geräte an.

#### <#root>

firepower#

show failover | include host|disk

This host: Primary - Failed slot 2: diskstatus rev (1.0) status (down) Other host: Secondary - Active slot 2: diskstatus rev (1.0) status (up)  df -h - Zeigt die Informationen über alle gemounteten Dateisysteme an, die die Gesamtgröße, den genutzten Speicherplatz, den Nutzungsprozentsatz und den Mount-Punkt umfassen.

```
<#root>
```

```
admin@firepower:/ngfw/Volume/home$
df -h /ngfw
Filesystem Size Used Avail Use% Mounted on
/dev/sda6 191G 186G 4.8G 98% /ngfw
```

### Anwendungsfall - Lina Traceback

Bei einem Lina-Traceback kann ein Failover-Ereignis ausgelöst werden.

Dieses Bild beschreibt die Alarme, die im Fall von lina traceback generiert werden:

| Analysis   | Policies Devices C                         | oloy 🔍 🤡 🌣 🕲 admin 🕶 🔡 SECURE                                                                                              |                                                              |                          |                |                                                                                                    |
|------------|--------------------------------------------|----------------------------------------------------------------------------------------------------|--------------------------------------------------------------|--------------------------|----------------|----------------------------------------------------------------------------------------------------|
|            |                                            |                                                                                                    |                                                              |                          |                | Dismiss all notifications                                                                                                    |
| lormal (2) | <ul> <li>Deployment Pending (0)</li> </ul> | Cluster/Failover Status - 10.82.141.171 ×<br>PRIMARY (FLM19389LQR)<br>FAILOVER_STATE_ACTIVE (HELLO not heard from<br>peer) |                                                              |                          |                |                                                                                                    |
|            | Model                                      | Version                                                                                                    | Chassis                                                      | Licenses                 | Access Control | olleu Auto BoliBook                                                                                                    |
|            |                                            |                                                                                                    |                                                              |                          |                | Interface Status - 10.82.141.171 ×<br>Interface "Ethermet1/1" is not receiving any packets<br>Interface "Ethernet1/2" is not receiving any packets<br>Interface "Ethernet1/3" is not receiving any packets<br>Interface "Ethernet1/4" is not receiving any packets |
|            |                                            |                                                                                                    |                                                              |                          |                | 8 Appliance Heartbeat - F241.24.04- ×                                                                                                    |
|            | Firepower 9300 with FTD                    | 7.2.5                                                                                                    | F241-24-04-FPR9K-1.cisco.com:443<br>IIII Security Module - 1 | Essentials, IPS (2 more) | FTD HA         | Appliance 10.82.141.169 is not sending<br>heartbeats.                                                                                                    |
|            | Firepower 9300 with FTD                    | 7.2.5                                                                                                    | F241-F241-24-4-FPR9K-2.cisco.com:4<br>回 Security Module - 1  | Essentials, IPS (2 more) | FTD HA         | Process Status - 10.82.141.169     Iina exited 2 time(s).                                                                                                    |

Failover mit lina traceback

Verwenden Sie die folgenden Befehle, um die Ursache des Fehlers zu überprüfen:

• show failover history - Zeigt den Failover-Verlauf an. Der Failover-Verlauf zeigt vergangene Failover-Zustandsänderungen und den Grund für die Zustandsänderung an.

| <#root>                 |          |        |  |  |  |  |  |
|-------------------------|----------|--------|--|--|--|--|--|
| <sup>-</sup> irepower#  |          |        |  |  |  |  |  |
| show failover history   |          |        |  |  |  |  |  |
|                         |          |        |  |  |  |  |  |
| From State              | To State | Reason |  |  |  |  |  |
| 8:36:02 UTC Sep 27 2023 |          |        |  |  |  |  |  |

| Standby Ready                                      | Just Active            | HELLO not<br>(failover | heard from peer<br>link up, no response | from pee |
|----------------------------------------------------|------------------------|------------------------|-----------------------------------------|----------|
| 18:36:02 UTC Sep 27 2023<br>Just Active            | Active Drain           | HELLO not<br>(failover | heard from peer<br>link up, no response | from pee |
| 18:36:02 UTC Sep 27 2023<br>Active Drain           | Active Applying Config | HELLO not<br>(failover | heard from peer<br>link up, no response | from pee |
| 18:36:02 UTC Sep 27 2023<br>Active Applying Config | Active Config Applied  | HELLO not<br>(failover | heard from peer<br>link up, no response | from pee |
| 18:36:02 UTC Sep 27 2023<br>Active Config Applied  | Active                 | HELLO not<br>(failover | heard from peer<br>link up, no response | from pee |

Im Fall von lina traceback verwenden Sie diese Befehle, um nach den Core-Dateien zu suchen:

```
<#root>
root@firepower:/opt/cisco/csp/applications#
cd /var/data/cores
root@firepower:/var/data/cores#
ls -1
total 29016
-rw------ 1 root root 29656250 Sep 27 18:40 core.lina.11.13995.1695839747.gz
```

Im Fall von Lina Traceback wird dringend empfohlen, die Fehlerbehebungsdateien zu sammeln, die Core-Dateien zu exportieren und sich an Cisco TAC zu wenden.

```
Anwendungsfall - Snort-Instanz nicht verfügbar
```

Wenn mehr als 50 % der Snort-Instanzen auf dem aktiven Gerät ausgefallen sind, wird ein Failover ausgelöst.

In diesem Bild werden die Warnungen beschrieben, die bei einem Snort-Fehler generiert werden:

| Analy    | sis Policies Devices                                  | Objects | Integration                                            |                                                                                                    | Deploy                                           | v Q 💕 🌣 🕜 admin ▼ 📲                                                                               | SECURE          |
|----------|-------------------------------------------------------|---------|--------------------------------------------------------|----------------------------------------------------------------------------------------------------|--------------------------------------------------|---------------------------------------------------------------------------------------------------|-----------------|
|          |                                                       |         |                                                        |                                                                                                    | Γ                                                | Dismiss all notifications                                                                         |                 |
| Jormal ( | Model     Version     Chassis     Licenses     Access |         | Access Control                                         | Cluster/Failover Status - 10.82.1<br>SECONDARY (FLM1946BCEX)<br>FAILOVER_STATE_STANDBY (Other un<br>Standby)<br>SECONDARY (FLM1946BCEX)<br>FAILOVER_STATE_STANDBY_FAILED (<br>Inspection engine failure(My failed serv<br>Peer failed services-1) | 41.169 ×<br>it wants me<br>Detect<br>ices-snort. |                                                                                                   |                 |
|          |                                                       |         |                                                        |                                                                                                    |                                                  | Process Status - 10.82.141.169<br>The Primary Detection Engine process<br>unexpectedly 1 time(s). | X<br>terminated |
|          | Firepower 9300 with FTD                               | 7.2.5   | E241-24-04-FPR9K-1.cisco.com:44<br>Security Module - 1 | Essentials, IPS (2 more)                                                                                                    | FTD HA                                           | 49                                                                                                | ÷               |
|          | Firepower 9300 with FTD                               | 7.2.5   | E241-F241-24-4-FPR9K-2.cisco.co<br>Security Module - 1 | Essentials, IPS (2 more)                                                                                                    | FTD HA                                           | 49                                                                                                | :               |

Failover mit Snort-Traceback

Um Überprüfen Sie den Grund für den Fehler. Verwenden Sie hierzu die folgenden Befehle:

• show failover history - Zeigt den Failover-Verlauf an. Der Failover-Verlauf zeigt vergangene Failover-Zustandsänderungen und den Grund für die Zustandsänderung an.

#### <#root>

firepower#

show failover history

| From State                                | To State     | Reason                                                                |
|-------------------------------------------|--------------|-----------------------------------------------------------------------|
| 21:22:03 UTC Sep 26 2023<br>Standby Ready | Just Active  | Inspection engine in other unit has failed<br>due to snort failure    |
| 21:22:03 UTC Sep 26 2023                  | Just Active  | Active Drain Inspection engine in other unit<br>due to snort failure  |
| 21:22:03 UTC Sep 26 2023                  | Active Drain | Active Applying Config Inspection engine in c<br>due to snort failure |
| 21:22:03 UTC Sep 26 2023                  | Active       | Applying Config Active Config Applied Inspect<br>due to snort failure |

• show failover - Zeigt die Informationen zum Failover-Status des Geräts an.

show failover | include host | snort

This host: Secondart - Active slot 1: snort rev (1.0) status (up) Other host: Primary - Failed slot 1: snort rev (1.0) status (down) Firepower-module1#

Im Fall von snort traceback verwenden Sie diese Befehle, um die Crashfo- oder Core-Dateien zu finden:

```
<#root>
For snort3:
root@firepower#
cd /ngfw/var/log/crashinfo/
root@firepower:/ngfw/var/log/crashinfo#
ls -1
total 4
-rw-r--r-- 1 root root 1052 Sep 27 17:37 snort3-crashinfo.1695836265.851283
For snort2:
root@firepower#
cd/var/data/cores
root@firepower:/var/data/cores#
ls -al
total 256912
-rw-r--r-- 1 root root 46087443 Apr 9 13:04 core.snort.24638.1586437471.gz
```

Im Fall von Snort Traceback wird dringend empfohlen, die Fehlerbehebungsdateien zu sammeln, die Core-Dateien zu exportieren und sich an das Cisco TAC zu wenden.

#### Anwendungsfall: Hardware- oder Stromausfall

Das FTD-Gerät ermittelt den Zustand des anderen Geräts, indem es die Failover-Verbindung mit Hello-Meldungen überwacht. Wenn ein Gerät nicht drei aufeinander folgende Hello-Meldungen über die Failover-Verbindung empfängt und die Tests an den überwachten Schnittstellen fehlschlagen, kann ein Failover-Ereignis ausgelöst werden.

Dieses Bild beschreibt die Warnungen, die bei einem Stromausfall ausgegeben werden:

| Analysis Policies       | Devices         | Objects Integration                                     |                          | Deploy     | Q 🔮 ☆ Ø admin ▼ ;;                                                                                                    | isco SECURE                                                   |
|-------------------------|-----------------|---------------------------------------------------------|--------------------------|------------|----------------------------------------------------------------------------------------------------|---------------------------------------------------------------|
|                         |                 |                                                         |                          |            | Dismiss all notifications                                                                                                    | 3                                                             |
| Normal (2) • Deployme   | ent Pending (0) | • Upgrade (0) • Snort 3 (2)                             |                          |            | Interface Status - 10.82.141.1<br>Interface 'Ethernet1/1' has no link<br>Interface 'Ethernet1/2' has no link                                                                                                 | 71 ×                                                          |
| Model                   | Version         | Chassis                                                 | Licenses                 | Access Cor | Cluster/Failover Status - 10.8:<br>CLUSTER_STATE_GENERAL_FAILUF<br>Stateful link down)<br>CLUSTER_STATE_GENERAL_FAILUF<br>LAN link down)<br>PRIMARY (FLM19389LQR)<br>FAILOVER_STATE_ACTIVE (HELLO r<br>peer) | 2.141.171 ×<br>RE (Failover<br>RE (Failover<br>Not heard from |
| Firepower 9300 with FTD | 7.2.5           | EXAMPLE 124-04-FPR9K-1.cisco.cor<br>Security Module - 1 | Essentials, IPS (2 more) | FTD HA     | Q»                                                                                                    | :                                                             |
| Firepower 9300 with FTD | 7.2.5           | E241-F241-24-4-FPR9K-2.cisc<br>Security Module - 1      | Essentials, IPS (2 more) | FTD HA     | e?»                                                                                                    | :                                                             |

Failover mit Stromausfall

Um Überprüfen Sie den Grund für den Fehler. Verwenden Sie hierzu die folgenden Befehle:

• show failover history - Zeigt den Failover-Verlauf an. Der Failover-Verlauf zeigt vergangene Failover-Zustandsänderungen und den Grund für die Zustandsänderung an.

#### <#root>

firepower#

show failover history

| From State               | To State               | Reason                                            |
|--------------------------|------------------------|---------------------------------------------------|
| 22:14:42 UTC Sep 26 2023 |                        |                                                   |
| Standby Ready            | Just Active            | HELLO not heard from peer<br>(failover link down) |
| 22:14:42 UTC Sep 26 2023 |                        |                                                   |
| Just Active              | Active Drain           | HELLO not heard from peer<br>(failover link down  |
| 22:14:42 UTC Sep 26 2023 |                        |                                                   |
| Active Drain             | Active Applying Config | HELLO not heard from peer<br>(failover link down  |
| 22:14:42 UTC Sep 26 2023 |                        |                                                   |
| Active Applying Config   | Active Config Applied  | HELLO not heard from peer<br>(failover link down) |
| 22:14:42 UTC Sep 26 2023 |                        |                                                   |
| Active Config Applied    | Active                 | HELLO not heard from peer<br>(failover link down) |

• show failover state - Dieser Befehl zeigt den Failover-Status beider Einheiten und den letzten gemeldeten Grund für das Failover an.

| firepower#    |                     |                     |                          |
|---------------|---------------------|---------------------|--------------------------|
| show failover | state               |                     |                          |
| This host -   | State<br>Primary    | Last Failure Reason | Date/Time                |
| Other host -  | Active<br>Secondary | None                |                          |
|               | Failed              | Comm Failure        | 22:14:42 UTC Sep 26 2023 |

Anwendungsfall - MIO-Hearbeat-Fehler (Hardwaregeräte)

<#root>

Die Anwendungsinstanz sendet regelmäßig Heartbeats an den Supervisor. Wenn die Heartbeat-Antworten nicht empfangen werden, kann ein Failover-Ereignis ausgelöst werden.

Um Überprüfen Sie den Grund für den Fehler. Verwenden Sie hierzu die folgenden Befehle:

• show failover history - Zeigt den Failover-Verlauf an. Der Failover-Verlauf zeigt vergangene Failover-Zustandsänderungen und den Grund für die Zustandsänderung an.

| <#root>                               |                  |                               |  |  |  |
|---------------------------------------|------------------|-------------------------------|--|--|--|
| firepower#<br>show failover history   |                  |                               |  |  |  |
|                                       |                  |                               |  |  |  |
| 02:35:08 UTC Sep 26 2023<br>Active    | Failed           | MIO-blade heartbeat failure   |  |  |  |
| 02:35:12 UTC Sep 26 2023<br>Failed    | Negotiation      | MIO-blade heartbeat recovered |  |  |  |
| 02:37:02 UTC Sep 26 2023<br>Sync File | System Bulk Sync | Detected an Active mate       |  |  |  |
| 02:37:14 UTC Sep 26 2023<br>Bulk Sync | Standby Ready    | Detected an Active mate       |  |  |  |

Wenn MIO-hearbeat ausfällt, wird dringend empfohlen, die Fehlerbehebungsdateien zu sammeln, technische Protokolle von FXOS anzuzeigen und sich an Cisco TAC zu wenden.

Sammeln Sie für die Firepower 4100/9300 das Chassis für den technischen Support und das Modul für den technischen Support.

Für FPR1000/2100 und Secure Firewall 3100/4200, sammeln Sie das Formular show techsupport.

# Zugehörige Informationen

- Hohe Verfügbarkeit für FTD
- Konfigurieren von FTD-Hochverfügbarkeit auf Firepower-Appliances
- <u>Fehlerbehebung bei FirePOWER-Verfahren zur Dateigenerierung</u>
- <u>Video So generieren Sie Show Tech-Support-Dateien auf FXOS</u>
- Technischer Support und Dokumentation für Cisco Systeme

#### Informationen zu dieser Übersetzung

Cisco hat dieses Dokument maschinell übersetzen und von einem menschlichen Übersetzer editieren und korrigieren lassen, um unseren Benutzern auf der ganzen Welt Support-Inhalte in ihrer eigenen Sprache zu bieten. Bitte beachten Sie, dass selbst die beste maschinelle Übersetzung nicht so genau ist wie eine von einem professionellen Übersetzer angefertigte. Cisco Systems, Inc. übernimmt keine Haftung für die Richtigkeit dieser Übersetzungen und empfiehlt, immer das englische Originaldokument (siehe bereitgestellter Link) heranzuziehen.